# Finding, Saving and Evaluating OER using IOER

Intro to IOER: Module 2

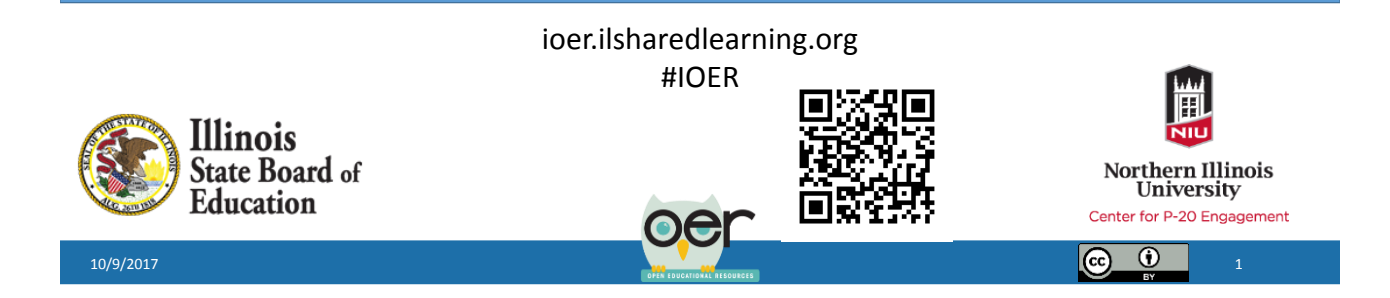

## Objectives

At the end of this module, learners will be able to:

- Search within the system to locate specific OER
- Organize resources using libraries
- Evaluate resources using the IOER tools

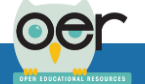

(c) (i)

## Searching

Searching for Resources, Libraries and Learning Lists/Sets

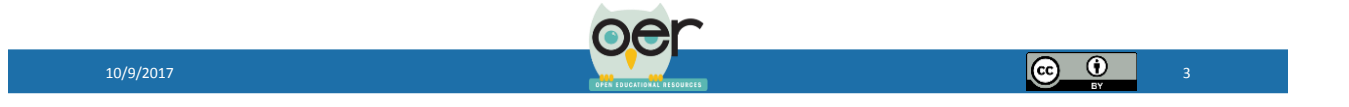

## Search IOER

- Resources
- Personal and Organizational Libraries
- Learning Lists/Sets

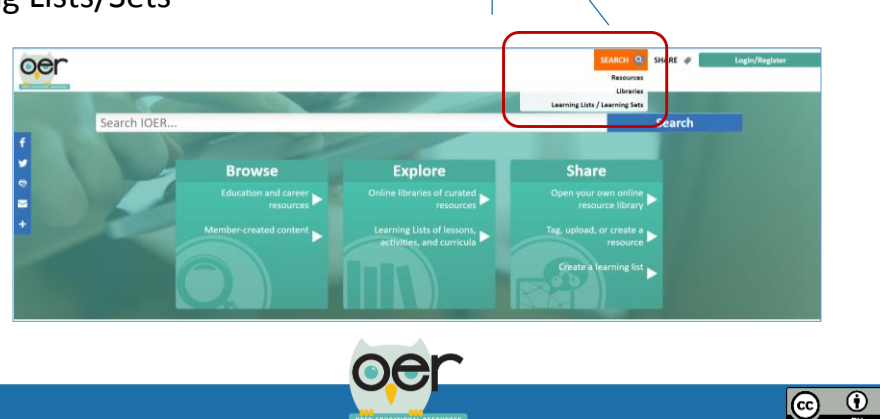

#### **Resource Search**

Search by

- Keyword
- Filters
- Standards

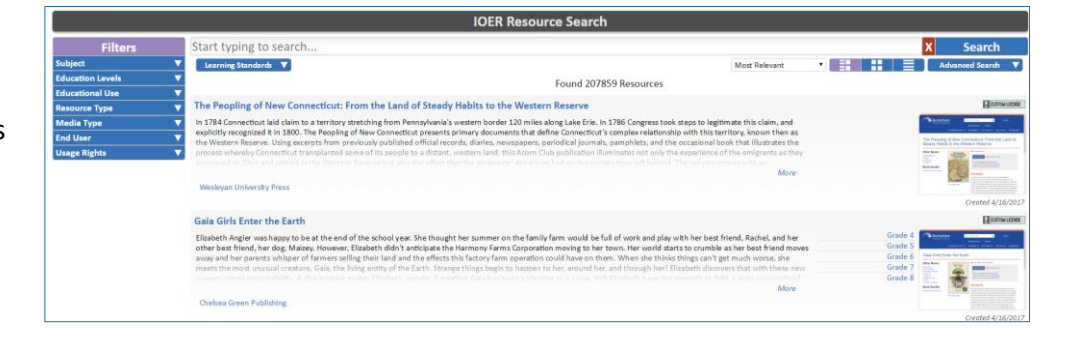

Note: You do not need to be a registered user to search.

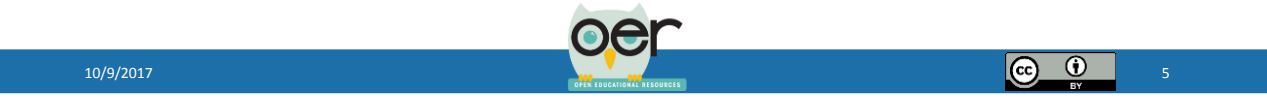

## Learning List or Set Search

| Soarch hy                     |                        |                                                                                           | IOER Learning I                                                      | List / Learning Set Search                                                                |                                      |                                   |                    |
|-------------------------------|------------------------|-------------------------------------------------------------------------------------------|----------------------------------------------------------------------|-------------------------------------------------------------------------------------------|--------------------------------------|-----------------------------------|--------------------|
| Search by                     | Filters                | Start typing to search                                                                    |                                                                      |                                                                                           |                                      |                                   | X Search           |
| <ul> <li>Keyword</li> </ul>   | Subject                | ▼ Learning Standards ▼                                                                    |                                                                      |                                                                                           | Most Relevant                        |                                   | Advanced Search 🔻  |
|                               | Education Levels       | <b>•</b>                                                                                  |                                                                      | Found 195 Resources                                                                       |                                      |                                   |                    |
| <ul> <li>Filters</li> </ul>   | Educational Use        |                                                                                           |                                                                      |                                                                                           |                                      |                                   | (Ac)               |
| Theers                        | Resource Type          | Battagila's Chemistry 2015-2016                                                           |                                                                      |                                                                                           |                                      |                                   | Cymuteren          |
| <ul> <li>Standards</li> </ul> | Media Type<br>End User | A set of NGSS-aligned chemistry units.                                                    |                                                                      |                                                                                           |                                      | Science<br>Grades 11-12<br>Course | White .            |
|                               |                        | Wanda Battaglia                                                                           |                                                                      |                                                                                           |                                      | Learning Task                     |                    |
|                               |                        | NGSS.HS-PS1-1                                                                             | NGSS.HS-PS1-2                                                        | NGSS.HS-PS1-3                                                                             |                                      | Learning/Curriculum Map           |                    |
|                               |                        | NGSS.HS-PS1-4                                                                             | NGSS.HS-PS1-5                                                        | NGSS.HS-PS1-6                                                                             |                                      | Assessment Item                   |                    |
|                               |                        | NGSS.HS-PS1-7                                                                             | NGSS.HS-PS1-8                                                        | NGSS.HS-PS2-6                                                                             |                                      | Curriculum                        | 10 4 6 5           |
|                               |                        | NGSS.HS-PS3-1                                                                             | NGSS.HS-PS3-4                                                        | NGSS.HS-PS3-5                                                                             |                                      | Learning List                     | Created 5/11/2012  |
|                               |                        | NG55.H5-P54-1                                                                             | NGSS.HS-P54-4                                                        | NGSS.HS-ESS1-1                                                                            |                                      | Webpage                           | Created by 22/2027 |
|                               |                        | NG55.H5-E551-2                                                                            | NUSS.HS-ESS1-3                                                       | N055.H5-E551-6                                                                            |                                      |                                   |                    |
|                               |                        | N/055.H5-E332-5                                                                           | NOSS NS-E352-0                                                       | N055.H5-E553-2                                                                            |                                      |                                   |                    |
|                               |                        | NGS5.H5-ET51-4                                                                            | Hudding to 192-2                                                     | 1000010-102-0                                                                             |                                      |                                   |                    |
|                               |                        | 1000010 0100 4                                                                            |                                                                      |                                                                                           |                                      |                                   |                    |
|                               |                        | Story Mapping                                                                             |                                                                      |                                                                                           |                                      |                                   | (C)-attiction      |
|                               |                        | Composed of 4 module lessons, for teaching<br>MAPPING 2: COACHING STUDENT INDEPEN<br>WORK | g a class about Story Mapping. Dev<br>DENCE STORY MAPPING 3: LINKING | eloped by Eunice A. Greer STORY MAPPING 1: M<br>G IDEAS ACROSS TWO TEXTS STORY MAPPING 4: | ODELING STORY<br>INDEPENDENT STUDENT |                                   | (hardlas 7         |

Note: Do not need to be registered user to search.

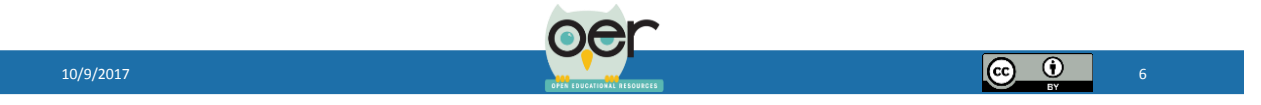

 $\odot$ 

#### Filters

- · Search filters are based on resource tags
- Filter Categories

| Filters          |                   |
|------------------|-------------------|
| Subject          | ▼                 |
| Education Levels | $\mathbf{\nabla}$ |
| Educational Use  | $\mathbf{\nabla}$ |
| Resource Type    | ▼                 |
| Media Type       | ▼                 |
| End User         | ▼                 |
| Usage Rights     | ▼                 |

10/9/2017

#### Search Results

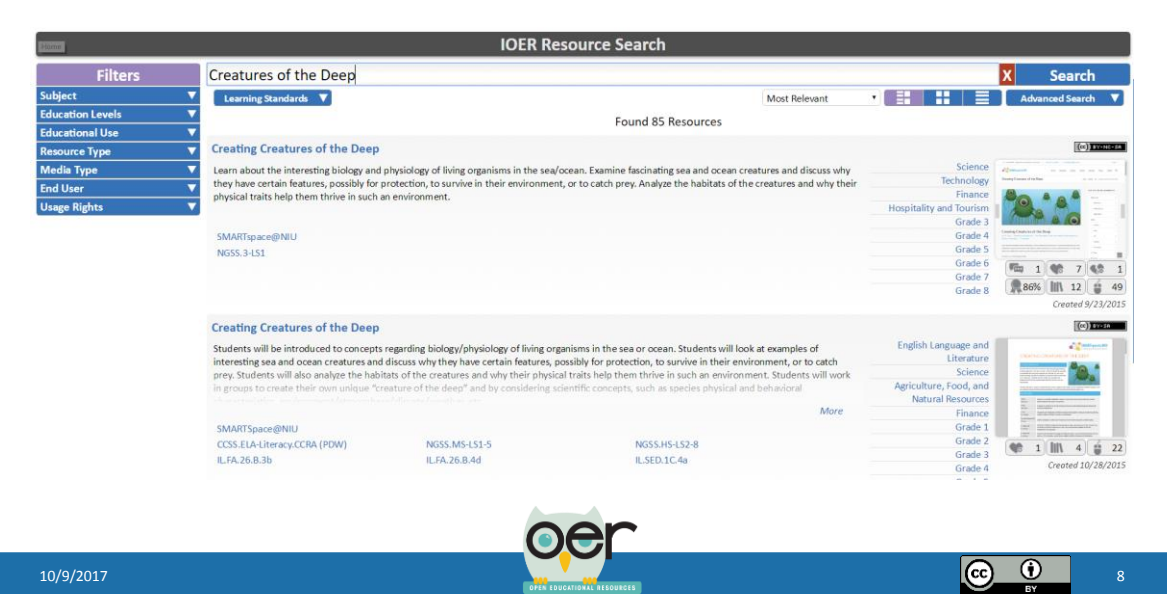

#### **Resource Information** X Search Most Total Evaluations 🔻 od Soard $\mathbf{\nabla}$ x f Comments G٠ (cc) BY-NO-SA • Like/Dislike Science / have certain features, $\mathcal{P}$ Technology e in such an Finance • Evaluation Score F 0 Hospitality and Tourism Grade 3 Grade 4 in Number of Libraries Grade Grade **F** 1 8 7 8 1 Grade Number of Clicks Grade **86% Ⅲ** 12 👙 49 Created 9/23/2 (cc) BY + I by the reader? • Am I Career Development oing to be useful to my Human Services Grade 5 Grade 6 **₽**46% III\ 1 👙 2 Created 7/8/2014 ۲ (cc)

#### Open a Resource Detail Page

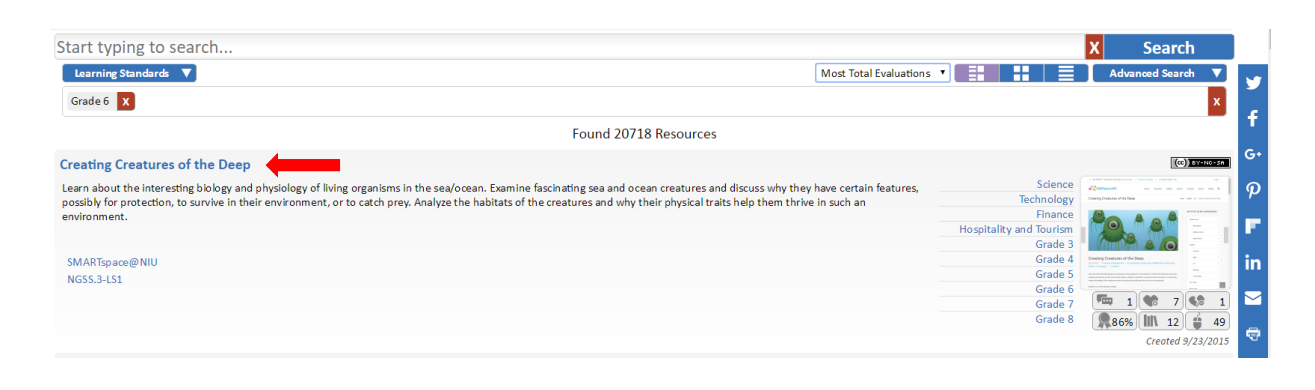

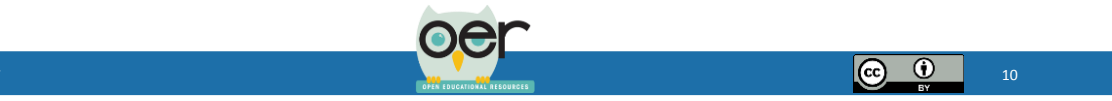

#### **Resource Detail Page**

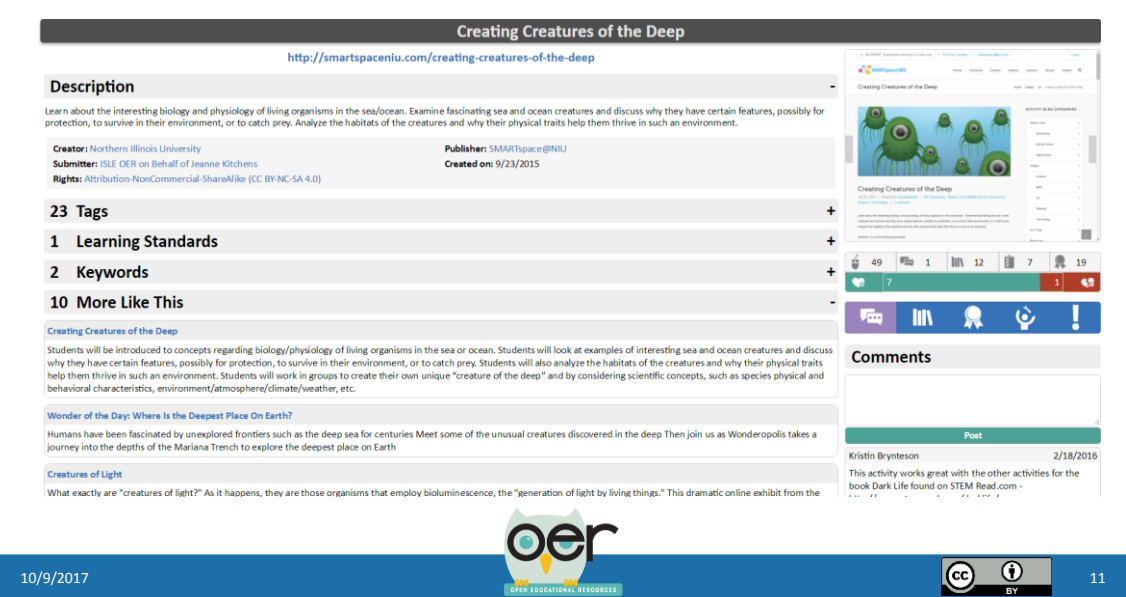

#### **Resource Detail Page**

- Resource Information
- Suggested resources similar to selected resource

| http://smartspaceniu.com/c                                                                                                    | creating-creatures-of-the-deep                                                                                                    |
|----------------------------------------------------------------------------------------------------|----------------------------------------------------------------------------------------------------|
| Description                                                                                                    |                                                                                                    |
|                                                                                                    | -                                                                                                    |
| arn about the interesting biology and physiology of living organisms in the sea/ocean. Examin<br>otection, to survive in their environment, or to catch prey. Analyze the habitats of the creatur                                                                                                    | ine fascinating sea and ocean creatures and discuss why they have certain features, possibly for<br>res and why their physical traits help them thrive in such an environment.                                                                                                    |
| Creator: Northern Illinois University<br>Submitter: ISLE OER on Behalf of Jeanne Kitchens<br>Rights: Attribution-NonCommercial-ShareAilke (CC BY-NC-SA 4.0)                                                                                                    | Publisher: SMARIspace@NIU<br>Created on: 9/23/2015                                                                                                    |
| 23 Tags                                                                                                    | +                                                                                                    |
| 1 Learning Standards                                                                                                    | +                                                                                                    |
| 2 Keywords                                                                                                    | +                                                                                                    |
| 10 More Like This                                                                                                    | -                                                                                                    |
| reating Creatures of the Deep                                                                                                    |                                                                                                    |
| tudents will be introduced to concepts regarding biology/physiology of living organisms in the<br>hybrid phase certain features, possibly for protection, to survive in their environment, or to ce<br>go them thrive in such an environment. Students will work in groups to create their own unit<br>ehavioral characteristics, environment/atmosphere/climate/weather, etc. | e sea or ocean. Students will look at examples of interesting sea and ocean creatures and discuss<br>catch prey. Students will also analyze the habitats of the creatures and why their physical traits<br>que "creature of the deep" and by considering scientific concepts, such as species physical and |
| Vonder of the Day: Where is the Deepest Place On Earth?                                                                                                    |                                                                                                    |
| iumans have been fascinated by unexplored frontiers such as the deep sea for centuries Meet<br>ourney into the depths of the Mariana Trench to explore the deepest place on Earth                                                                                                    | t some of the unusual creatures discovered in the deep Then join us as Wonderopolis takes a                                                                                                    |
| reatures of Light                                                                                                    |                                                                                                    |
| Vhat exactly are "creatures of light?" As it happens, they are those organisms that employ bio                                                                                                    | oluminescence, the "generation of light by living things." This dramatic online exhibit from the                                                                                                    |

10/9/2017

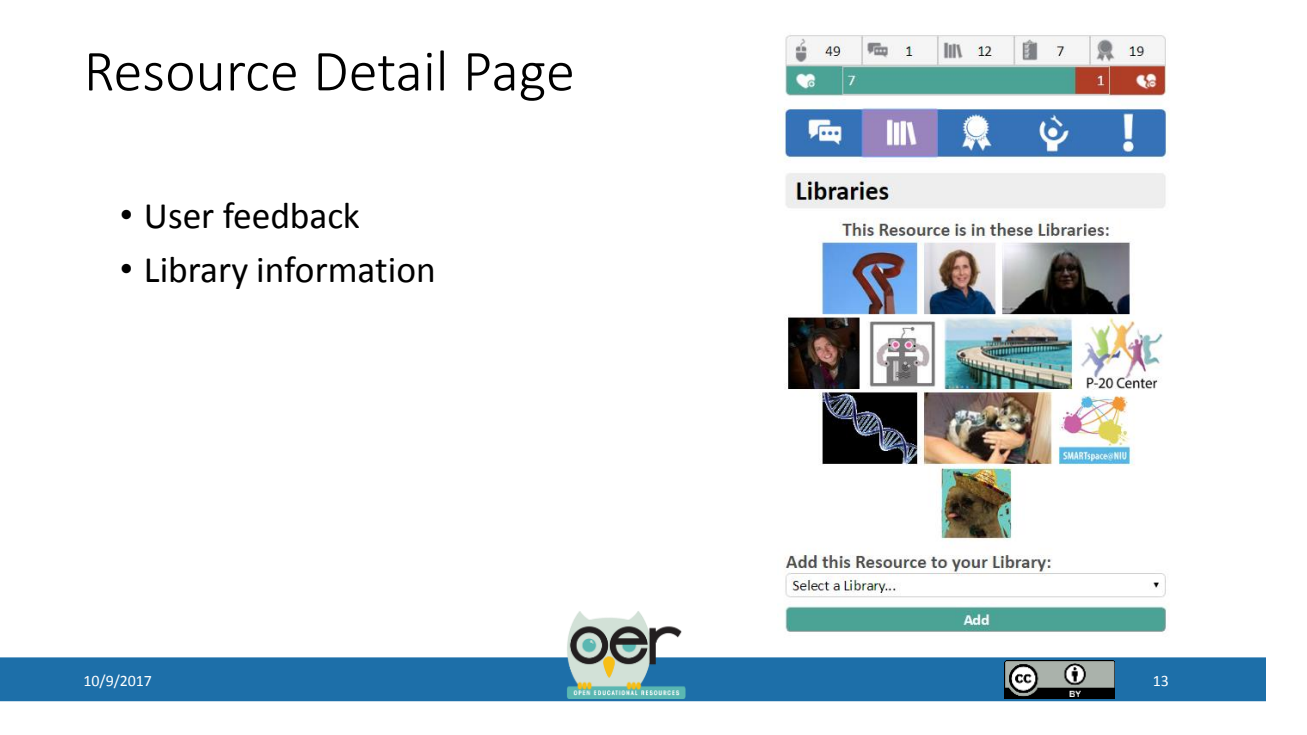

#### Library Search

Search for

- Most recently updated
- Individual or Organizational libraries
- All public or just libraries where you are a member

|                                                                                                    |                          |                                                                                         |                                                            | IOER Libraries Sea                          | rch                        |                       |
|----------------------------------------------------------------------------------------------------|--------------------------|-----------------------------------------------------------------------------------------|------------------------------------------------------------|---------------------------------------------|----------------------------|-----------------------|
| lters                                                                                                    | Search for Lib           | raries                                                                                  |                                                            |                                             |                            |                       |
| ite Range<br>esource(s) added to the<br>brarwin:                                                                         | Search for Libraries     | Search for Collections                                                                  | Most Recen                                                 | tly Updated<br>Found                        | •<br>33 results.           |                       |
| The last 7 Days<br>The last 30 Days<br>The last 6 Months<br>The last Year<br>Any timeframe                               | Collections in this Like | Organization: IOER Tagging Co<br>This Library is the working libr                       | y Working Libra<br>mmunity Project<br>ary for educators pa | ary<br>articipating in the IOER Tagging Pro | sct April 2017 - June 2017 |                       |
| rrary Type<br>low:<br>Organization Libraries<br>User Libraries                                                           | EA                       | 1                                                                                       | Fine Arts                                                  | Instructional<br>Resources                  |                            | Social Em<br>Learning |
| Vacy<br>Now:<br>All Draries<br>All Public Libraries<br>Only Libraries I'm a<br>ember of<br>Clear Filters<br>Reset Search |                          | Illinois workNet<br>Organization: Illinois workNet<br>Library of resources for Illinois | workNet                                                    |                                             |                            |                       |

Note: You do not need to be a registered user to search.

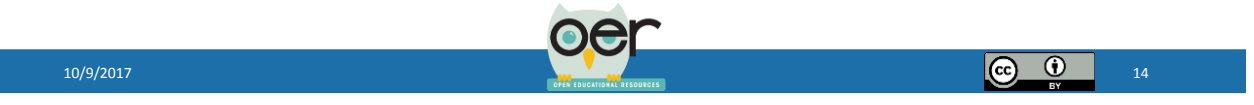

## Small Group Activity – Searching

- Each group will search for a different topic.
- Search and find three resources about your topic.
- Use at least 2 filters to facilitate the search.
- Highlight three interesting facts about **each** resource. (i.e. How many libraries is it saved in? Is it aligned to standards? What are the usage rights? Does it have an evaluation score? )
- Locate one resource through the "More like this feature."

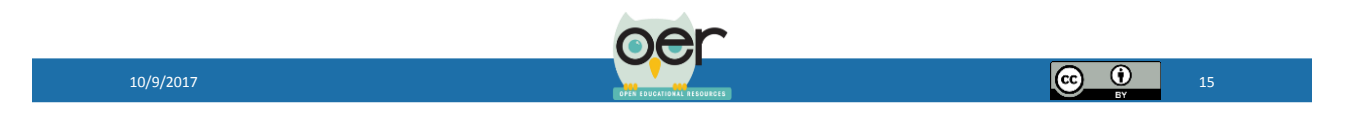

# Organizing

Creating and Using Libraries and Collections

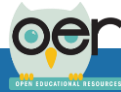

#### Library

- Collection of resources managed by an organization or individual registered IOER user
- User created collections to organize content
- Searchable
- User controlled privacy and collaboration settings

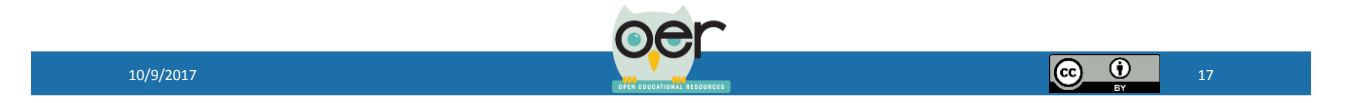

#### Accessing your Library

- Dashboard Tab at the top of any screen
- My Dashboard or My Library and Collections

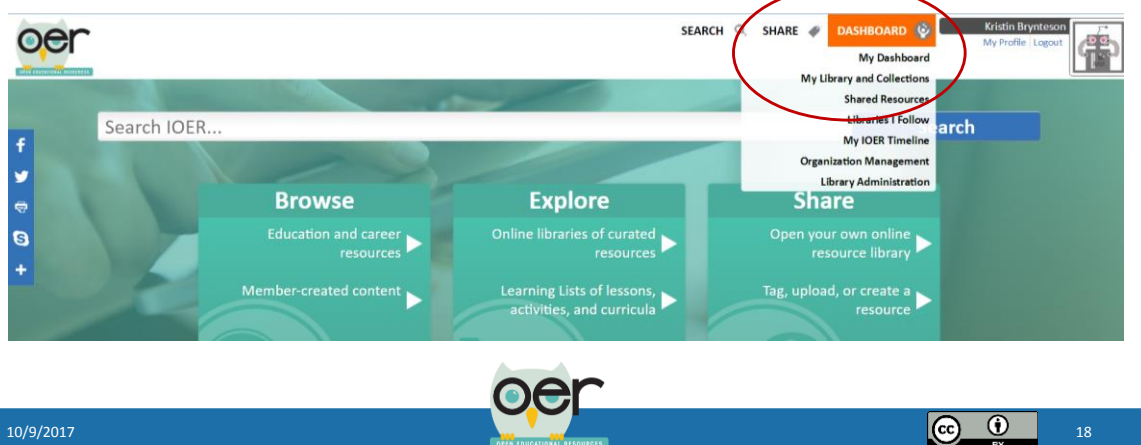

#### My Dashboard

- Update your profile
- Manage your Stuff
- See recent additions to your library
- View all libraries where you are a member
- Access recently tagged resources
- View libraries you are following
- Manage your library memberships

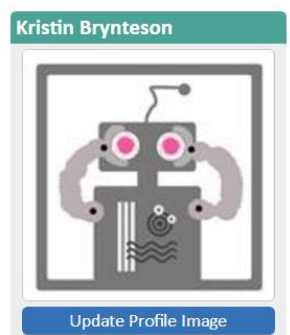

IOER Tagging Community Project Update My Profile

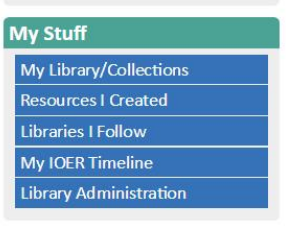

(c) (i)

#### . ..

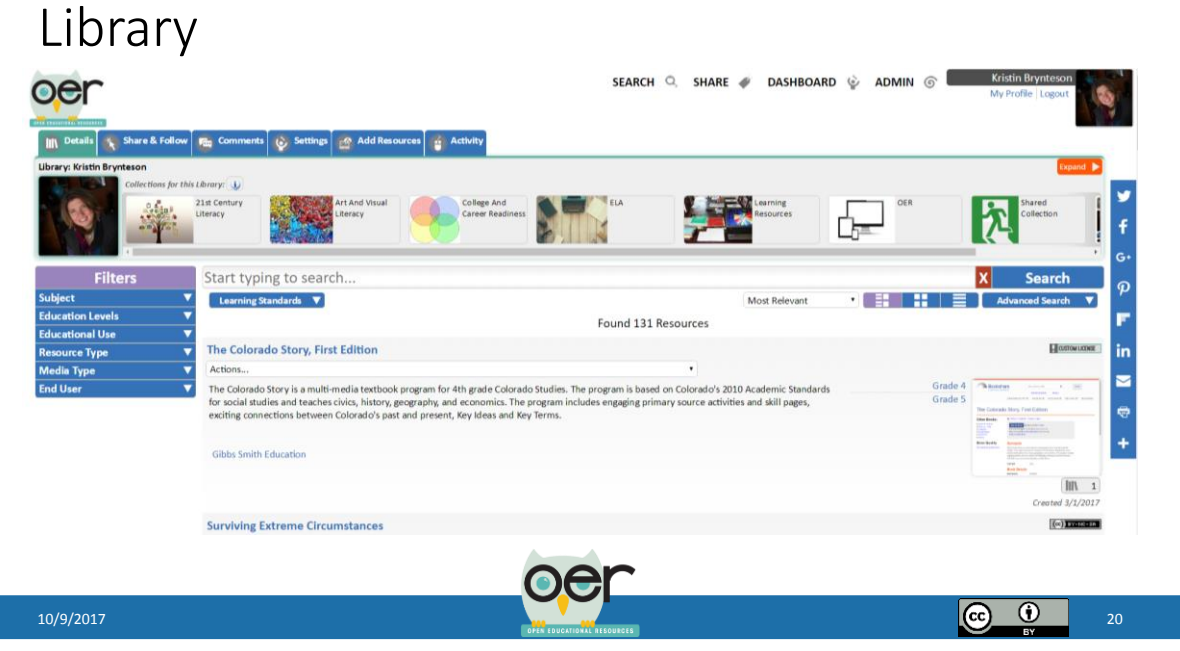

#### Manage your Library Tabs

- Details Like or Dislike a Library
- Share & Follow Access library URL or embed code
- Comments Add comments to your library
- Settings Control access to your library
- Add Resources add resources to your library from a search or by tagging
- Activity Usage stats on your library and collections

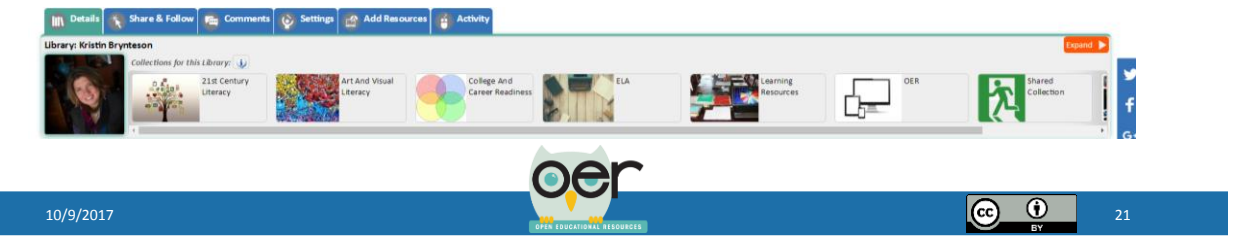

- Open your Library
- Write a description, upload a new image, and set access for your library.
- Edit the title, description, image and access of your default collection.
- Create a new collection.

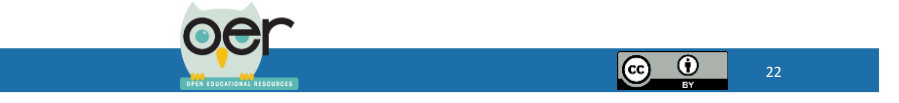

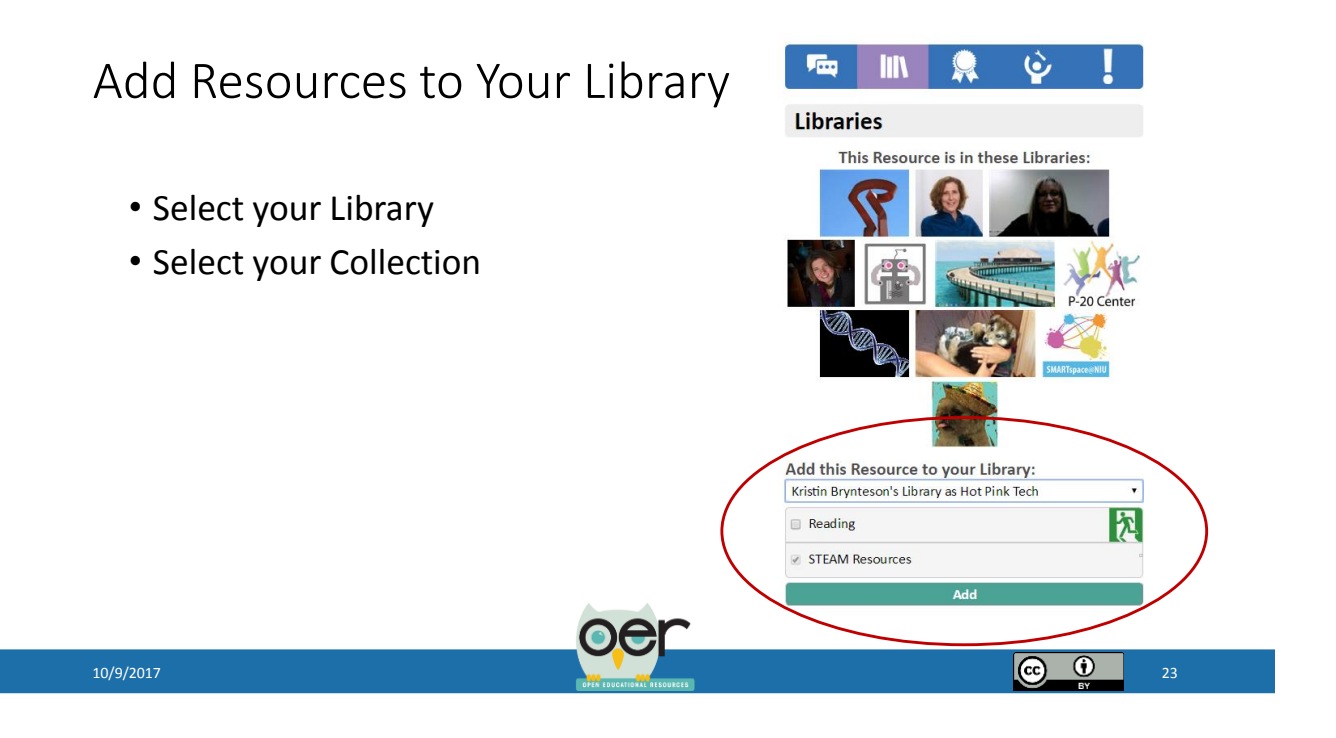

- Search for resources that you need in your classroom.
- Locate and save at least 3 resources.
- Move or copy a resource from one collection to another.
- Create a new collection and adjust settings to allow for contributions from others.

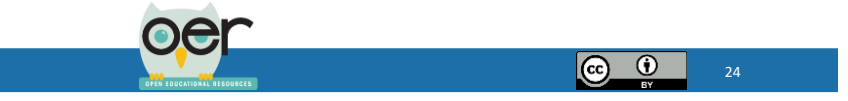

#### Share and Follow Libraries

- Select your Library
- Select you Collection

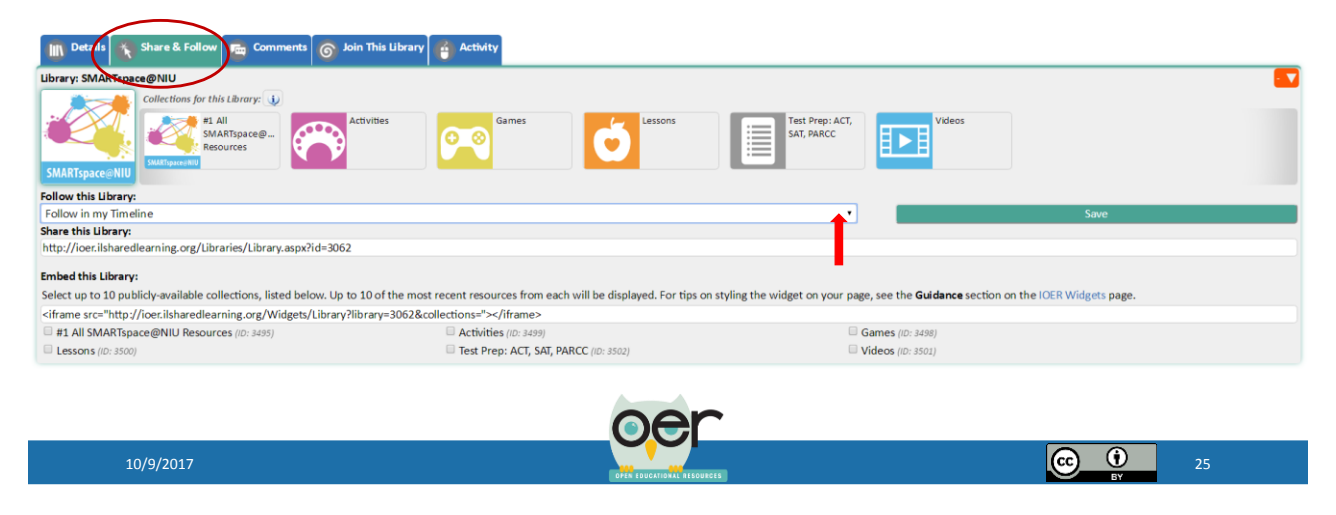

- Use the library search to locate personal and organizational libraries.
- Sign up to follow at least one library or collection.

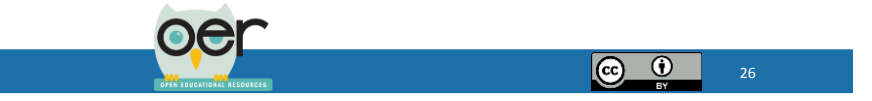

(c) (i)

## Evaluating

Providing Feedback through IOER Tools

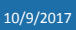

#### Feedback on Resources

- Multiple feedback channels
  - Standards Alignment
  - Like or Dislike
  - Comments
  - Evaluate using OER Rubrics
- Feedback accepted from multiple users
- Only registered users can provide feedback

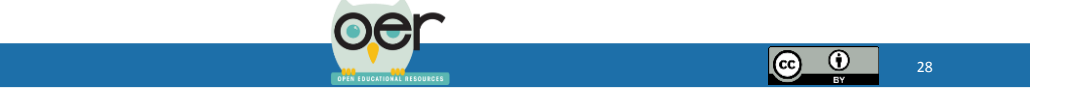

#### Feedback Channels

| Subject<br>• Finance<br>• Hospitality and Tourism<br>• Science<br>• Technology<br>Language<br>• English   | Education Levels<br>• Grade 3<br>• Grade 4<br>• Grade 5<br>• Grade 6<br>• Grade 7<br>• Grade 8<br>Educational Use<br>• Curriculum and Instruction<br>Resource Type<br>• Demonstration/Simulation<br>• Learning Task<br>• Reading Material | Media Type  • Audio • Image • PDF • Video • Webpage End User • Student • Teacher/Education Specialist Access Rights • Free access | 49       1       11       7       19         7       1       1       1       7       19         7       1       1       1       1       1       1         7       1       1       1       1       1       1       1         7       1       1       1       1       1       1       1       1       1         7       1       1       1       1       1       1       1       1       1       1       1       1       1       1       1       1       1       1       1       1       1       1       1       1       1       1       1       1       1       1       1       1       1       1       1       1       1       1       1       1       1       1       1       1       1       1       1       1       1       1       1       1       1       1       1       1       1       1       1       1       1       1       1       1       1       1       1       1       1       1       1       1       1       1       1       1 |
|----------------------------------------------------------------------------------------------------|----------------------------------------------------------------------------------------------------|----------------------------------------------------------------------------------------------------|----------------------------------------------------------------------------------------------------|
| 1 Learning Standards                                                                                      |                                                                                                    |                                                                                                    | Quality of Explanation of the Subject Matter                                                                                                    |
| Aligns to NGSS.3-LS1 (Supporting alignme<br>From Molecules to Organisms: Structures a                     | nt)<br>nd Processes                                                                                                    |                                                                                                    | 232% (3 Evaluations)<br>Utility of Materials Designed to Support Teaching<br>266% (3 Evaluations)                                                                                                    |
| Alignment of the Resource to this Standard<br>IOER Community Rating: <b>Superior</b> ( <i>4 Ratings</i> ) |                                                                                                    | Your rating: Select    Save Rating                                                                                                | Quality of Assessments<br>266% (3 Evaluations)                                                                                                    |
| 2 Keywords                                                                                                |                                                                                                    |                                                                                                    | Quality of Technological Interactivity 232% (3 Evaluations)                                                                                                    |
| biology activity                                                                                          |                                                                                                    |                                                                                                    | Quality of Instructional and Practice Exercises<br>266% (3 Evaluations)                                                                                                    |
| 10 More Like This                                                                                         |                                                                                                    |                                                                                                    | Opportunities for Deeper Learning<br>- 300% (3 Evaluations)                                                                                                    |
|                                                                                                    |                                                                                                    | oer                                                                                                    |                                                                                                    |
| 10/9/2017                                                                                                 |                                                                                                    |                                                                                                    | <b>C ()</b> 29                                                                                                    |

## Alignment to Standards

| Aligns to CCSS.ELA-Literacy.W.8.3 (Major alignment)                                                                          |                                             |
|----------------------------------------------------------------------------------------------------|---------------------------------------------|
| 3. Write narratives to develop real or imagined experiences or events using effective technique, relevant descrip sequences. | tive details, and well-structured event     |
| Alignment of the Resource to this Standard                                                                                   |                                             |
| IOER Community Rating: Not Rated                                                                                             | Your rating: Select    Save Rating          |
| Aligns to CCSS.ELA-Literacy.W.9-10.3 (Major alignment)                                                                       |                                             |
| 3. Write narratives to develop real or imagined experiences or events using effective technique, well-chosen det             | tails, and well-structured event sequences. |
| Alignment of the Resource to this Standard                                                                                   |                                             |
| IOER Community Rating: Not Rated                                                                                             | Your rating: Select   Save Rating           |
| Aligns to CCSS.ELA-Literacy.W.11-12.3 (Major alignment)                                                                      |                                             |
| 3. Write narratives to develop real or imagined experiences or events using effective technique, well-chosen det             | tails, and well-structured event sequences. |
| Alignment of the Resource to this Standard                                                                                   |                                             |
| IOER Community Rating: Not Rated                                                                                             | Your rating: Select Vour Rating             |
|                                                                                                    |                                             |
|                                                                                                    |                                             |

#### Like/Dislike and Comments

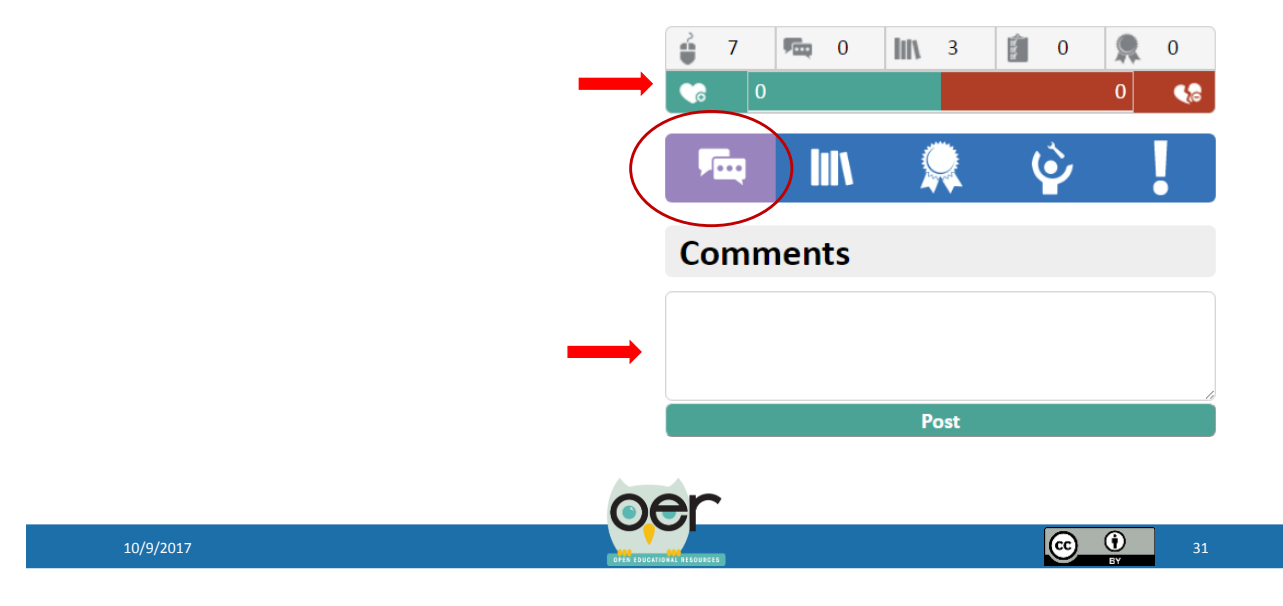

#### Rubrics

- Derivative of rubrics created by Achieve
- General OER quality
- CCSS specific
  - ELA
  - Mathematics
  - NGSS in process, not yet implemented

| Overall Score    |                                                            |
|------------------|------------------------------------------------------------|
|                  | Superior (89%)                                             |
| Quality of Expl  | anation of the Subject Matter                              |
|                  | 66% (1 Evaluations)                                        |
| Utility of Mate  | rials Designed to Support Teaching<br>100% (1 Evaluations) |
| Quality of Asse  | ssments                                                    |
|                  | 100% (1 Evaluations)                                       |
| Quality of Tech  | nological Interactivity<br>66% (1 Evaluations)             |
| Quality of Instr | uctional and Practice Exercises<br>100% (1 Evaluations)    |
| Opportunities f  | for Deeper Learning<br>100% (1 Evaluations)                |
| CCSS Mathe       | matics (Derivative)                                        |
| Overall Score    |                                                            |
|                  | Superior (78%)                                             |
| Key Shifts in th | e CCSS                                                     |
|                  | 100% (1 Evaluations)                                       |
| Instructional Su | upports<br>66% (1 Evaluations)                             |
|                  |                                                            |
| Assessment       |                                                            |

#### OER Quality

- OER Rubric from Achieve <u>http://www.achieve.org/oer-rubrics</u>
- Evaluate objects found in OER (e.g. images, applets, lessons, units, assessments)
  - Rubric I. Degree of Alignment to Standards
  - Rubric II. Quality of Explanation of the Subject Matter
  - Rubric III. Utility of Materials Designed to Support Teaching
  - Rubric IV. Quality of Assessment
  - Rubric V. Quality of Technological Interactivity
  - Rubric VI. Quality of Instructional and Practice Exercises
  - Rubric VII. Opportunities for Deeper Learning
  - Rubric VIII. Assurance of Accessibility

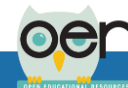

#### EQuIP Rubric from Achieve

#### Information from Achieve...When to use EQuIP

- "Lessons that include instructional activities and assessments aligned to the CCSS that may extend over a few class periods or days
- Units that include integrated and focused lessons aligned to the CCSS that extend over a longer period of time
- The rubric is NOT designed to evaluate a single task or activity
- The rubrics do not require a specific template for lesson or unit design"
- Three Rubrics
  - Mathematics
  - ELA/Literacy
  - ELA/Literacy (K-2)

http://www.achieve.org/our-initiatives/equip/rubrics-and-feedback-forms

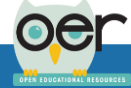

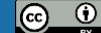

(c) (i)

#### Learn More!

Visit Classrooms in Action for more resources and information on evaluating resources.

http://www.ilclassroomsina ction.org/curriculumalignment.html

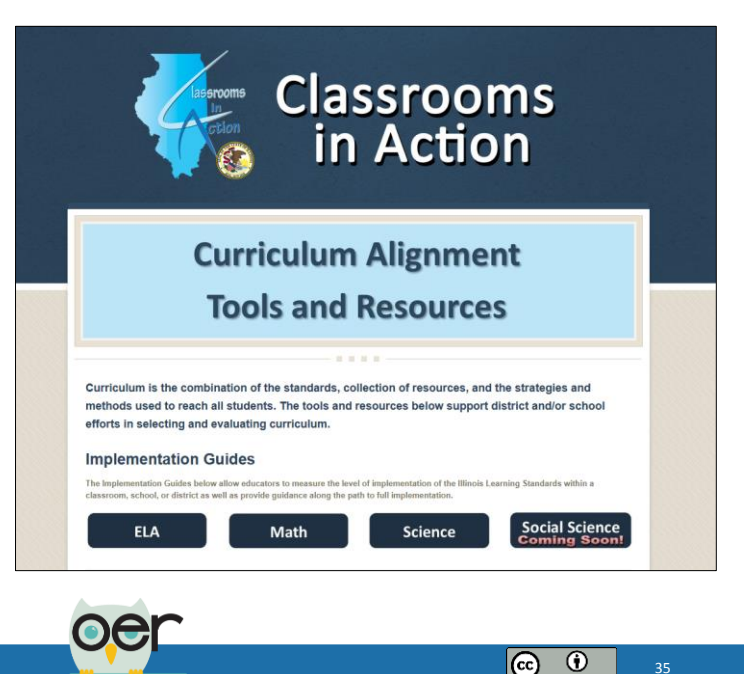

#### 10/9/2017

- In groups open the activity Creatures of the Deep <u>http://ioer.ilsharedlearning.org/Resource/585503/creating\_creatures</u> of deep.
- In small groups review and discuss the activity.
- Rate the alignment to the tagged standards.
- Discuss and evaluate the resource using the Achieve OER (derivative) rubric. Use the scoring guide to discuss each criteria and determine the strength of each element.

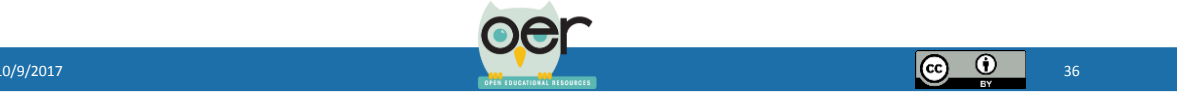

- In groups, search for one instructional resource (i.e. lesson plan or unit plan)
- Discuss and rate the alignment to the tagged standards.
- Discuss and evaluate the resource using the Achieve OER (derivative) rubric. Use the scoring guide to discuss each criteria and determine the strength of each element.

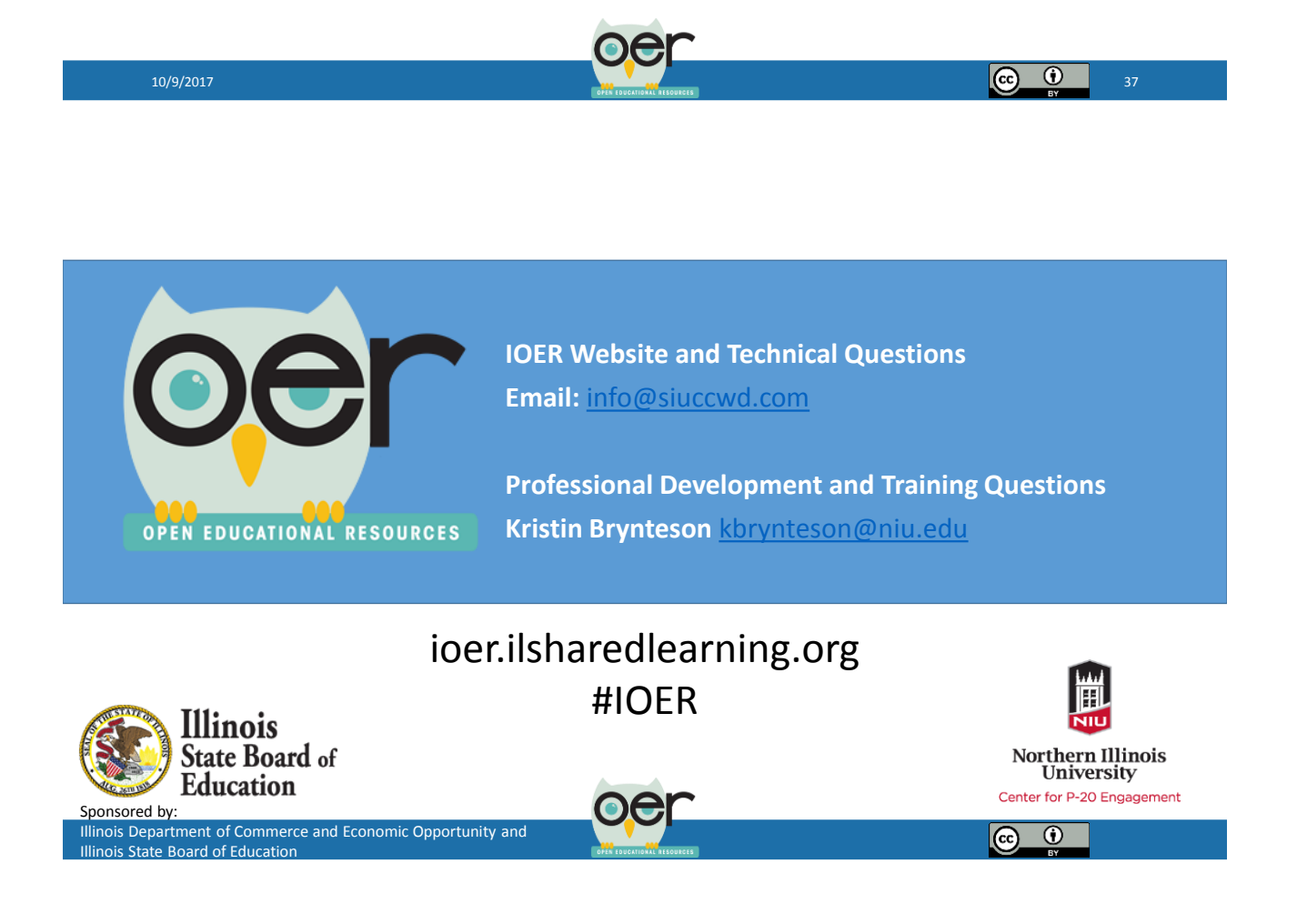